## **TRIPLTEK 8 PRO UPDATE INSTRUCTIONS**

This firmware update needs to be done using a Windows 10 Computer. Follow the instructions very carefully step by step.

After doing this update, your TRIPLTEK tablet will be reset to factory defaults, so any changes made to your tablet that you have made previously will be undone.

You will not lose any data you have stored on a removable microSD card you have inserted in the tablet.

Leave your TRIPLTEK tablet powered off and disconnected until you are told to connect it to your computer. DO NOT TURN IT ON when connected to your computer...leave it off.

Create a folder in your downloads directory and name it TRIPLTEK. Follow the steps below to download and run the following program.

### Download the file from here:

https://drive.google.com/drive/folders/1ZuPeOui-0ShGsnc3m6MPGfprpsO04wxE?usp=sharing

Save this file to your new TRIPLTEK folder you created. Unzip **TRIPLTEK Smartphone Firmware Update APP.zip** on your TRIPLTEK folder.

| î E) 🖄 🛈 î↓ Sort ~ I                            | View - ···              |                     |           |   |   |           |
|-------------------------------------------------|-------------------------|---------------------|-----------|---|---|-----------|
| .TEK Firmware > TRIPLTEK T82 > TRIPLTEKNewFirmw | rareupdate > Smartphone | Firmware Update APP | · ~       | C | Q | Search Si |
| <u>^</u>                                        |                         |                     |           | - |   |           |
| Name                                            | Date modified           | Туре                | Size      |   |   |           |
| i miodll.dll                                    | 10/26/2020 9:04 PM      | Application extens  | 152 KB    |   |   |           |
| s msvcm90.dll                                   | 10/26/2020 9:04 PM      | Application extens  | 220 KB    |   |   |           |
| 🗓 msvcp90.dll                                   | 10/26/2020 9:04 PM      | Application extens  | 556 KB    |   |   |           |
| ာ် msvcr90.dll                                  | 10/26/2020 9:04 PM      | Application extens  | 641 KB    |   |   |           |
| MTK_AllInOne_DA.bin                             | 8/1/2021 12:33 PM       | BIN File            | 17,831 KB |   |   |           |
| MTK_DATABASE.mdb                                | 10/26/2020 9:04 PM      | Microsoft Access    | 2,660 KB  |   |   |           |
| NVRAM_BACKUP.INI                                | 10/26/2020 9:04 PM      | Configuration setti | 1 KB      |   |   |           |
| protected_region.ini                            | 10/26/2020 9:04 PM      | Configuration setti | 1 KB      |   |   |           |
| 🕢 readback.ini                                  | 10/26/2020 9:04 PM      | Configuration setti | 1 KB      |   |   |           |
| 🔊 setting.ini                                   | 10/26/2020 9:04 PM      | Configuration setti | 2 KB      |   |   |           |
| SLA_Challenge.dll                               | 10/26/2020 9:04 PM      | Application extens  | 24 KB     |   |   |           |
| SLA_Challenge.lib                               | 10/26/2020 9:04 PM      | LIB File            | 1 KB      |   |   |           |
| SP_META_Wrapper.dll                             | 10/26/2020 9:04 PM      | Application extens  | 58 KB     |   |   |           |
| SPBootMode.dll                                  | 10/26/2020 9:04 PM      | Application extens  | 1,249 KB  |   |   |           |
| SPMETA_DLL.dll                                  | 10/26/2020 9:04 PM      | Application extens  | 3,680 KB  |   |   |           |
| SPMultiPortFlashDownloadProject.cgl             | 10/26/2020 9:04 PM      | CGL File            | 4 KB      |   |   |           |
| SPMultiPortFlashDownloadProject.drc             | 8/4/2021 10:27 PM       | DRC File            | 31 KB     |   |   |           |
| SPMultiPortFlashDownloadProject.exe             | 8/4/2021 10:28 PM       | Application         | 2,090 KB  |   |   |           |
| SPMultiPortFlashDownloadProject.ini             | 6/22/2022 1:21 PM       | Configuration setti | 6 KB      |   |   |           |
| SPMultiPortFlashDownloadProject.lib             | 8/4/2021 10:27 PM       | LIB File            | 14 KB     |   |   |           |
| SPMultiPortFlashDownloadProject.map             | 8/4/2021 10:27 PM       | MAP File            | 2,116 KB  |   |   |           |

Click on SPMultiPortFlashDownloadProject.exe to open the APP

You will see this error message  $\times$ Fail DA Lib version not match! Please use the right DA file matching the Lib version OK Click OK SPMultiPortFlashDownlo... X Then you will see this message Incorrect scatter file format! Click OK and the APP will open OK 🖏 SmartPhone Multi-port download tool (After-Sale Service Center) \_  $\times$ File Option Debug Logging Identity Help DA file name Г Authentication file Certification File Scatter Files Scatter File Type Firmware upgrade 🔲 BootRom+PreLoader COM Sel All Baud rate 921600 1 🔽 COM 3 + COM 4 0% 0 S Start Stop -• 2 🔽 N/A + N/A 0% 0 S Start Stop DA download all ŏ 3 🔽 N/A + N/A 0% 0.5 Start Stop Ō 0 S Start Stop 4 🔽 N/A + N/A Full speed High speed 0 S Start Stop 5 🔽 N/A + N/A Õ 0% C Battery No battery 6 🔽 N/A + N/A 00000000 0 S Start Stop C Auto detect 7 🔽 N/A + N/A 0% 0 S Start Stop 8 🔽 N/A + N/A 0% 0 S Start Stop AutoPulling 9 🔽 N/A + N/A 0 S Start Stop 0% EnableAutoPolling 10 🔽 N/A + N/A 0% 0 S Start Stop 11 🔽 N/A + N/A 0 S Start Stop 0% 12 🔽 N/A + N/A 0% 0 S Start Stop Start all 13 🔽 N/A + N/A 0% 0 S Start Stop 14 🔽 N/A + N/A 0% 0 S Start Stop Stop all 15 🔽 N/A + N/A 0% 0 S Start Stop 16 🔽 N/A + N/A 0% 0 S Start Stop Scan Go to File and Click on Open Download Agent File: SmartPhone Multi-port download tool (After-Sale Service Center)  $\times$ File Option Debug Logging Identity Help

| Open Download Agent File                 |    |                |                   |
|------------------------------------------|----|----------------|-------------------|
| Scatter and Load Setting                 |    |                |                   |
| Open Authentication File                 |    |                |                   |
| Open Certification File                  |    |                |                   |
| Open Memory Verification List Excel File |    |                |                   |
| Scatter Files                            |    |                |                   |
| Scatter File                             |    |                |                   |
|                                          |    |                | Tupe Francisco de |
| BootRom+PreLoader COM Sel All            |    |                | Firmware upgrade  |
| 1 🔽 СОМ 3 + СОМ 4 🛛 🔴                    | 0% | 0 S Start Stop | Baud rate 921600  |
| 2 🔽 N/A + N/A 🔴                          | 0% | 0 S Start Stop |                   |
| 2 🖂 NUA - NUA 📥                          | 0% | 0.0 0000 0000  | DA download all   |

# Select the file on the Picture and click on **Open**

| 🖏 Open                                                     |                              |                                         |   |                                                                                |             | $\times$                            |
|------------------------------------------------------------|------------------------------|-----------------------------------------|---|--------------------------------------------------------------------------------|-------------|-------------------------------------|
| Look in:                                                   | Smartphone                   | Firmware Update APP                     | • | ← 🗈 💣 🎞 ▾                                                                      |             |                                     |
| Quick access<br>Desktop<br>Libraries<br>This PC<br>Network | Name                         | A<br>IROne_DA.bin                       |   | Date modified<br>6/22/2022 12:08 PM<br>6/22/2022 11:46 AM<br>8/1/2021 12:33 PM |             | Type<br>File fo<br>File fo<br>BIN F |
|                                                            | File name:<br>Files of type: | MTK_AllInOne_DA.bin<br>Bin File (*.bin) |   |                                                                                | Ope<br>Canc | n<br>;el                            |

Now Click on the **Scatter File** Box:

| 🛯 🐳 SmartPhone Multi-port download tool (Afte                                                             | r-Sale Service Center)          |                                    | - 🗆 X                                     |
|----------------------------------------------------------------------------------------------------|---------------------------------|------------------------------------|-------------------------------------------|
| File Option Debug Logging Identity Hel                                                                    | p                               |                                    |                                           |
| DA file name D:\TRIPLTEK Firmware\TRIPL Authentication file Certification File Scatter Files Scatter File | EK T82\TRIPLTEKNewFirmwastupdat | e\Smartphone Firmware Update APP\M | TK_AllnOne_DA.bin                         |
| BoolRom+PreLoader COM Sel All     I                                                                       | 0%                              | 0.5 Start Stop                     | Type Firmware upgrade<br>Baud rate 921600 |
| 3 ₩ N/A + N/A<br>4 ₩ N/A + N/A                                                                            |                                 | 0 S Start Stop<br>0 S Start Stop   | C Full speed I High speed                 |
| 5 🔽 N/A + N/A                                                                                             | 0%                              | US Start Stop                      |                                           |

Click on Firmware T82 Folder and Select on the MT6771\_Android\_scatter.txt and click on **Open** 

| 🖏 Open       |                                   |                    | ×       | 🖏 Open       |                                       |                    | ×       |
|--------------|-----------------------------------|--------------------|---------|--------------|---------------------------------------|--------------------|---------|
| Look in:     | Smartphone Firmware Update APP    | ← 🗈 📸 🐨            |         | Look in:     | Fimware T82                           | ⇐ 🗈 📸 🎟            |         |
| -            | Name                              | Date modified      | Туре    | -            | Name                                  | Date modified      | Туре    |
| O internet   | efuse                             | 6/22/2022 12:08 PM | File fc |              | atabase database                      | 6/22/2022 11:46 AM | File fc |
| Quick access | < 🚞 Fimware T82                   | 6/22/2022 11:46 AM | File fo | Quick access | E Log                                 | 6/22/2022 11:46 AM | File fc |
|              |                                   |                    |         |              | md5sum.txt                            | 5/11/2022 12:41 PM | Text [  |
| Desktop      |                                   |                    |         | Desktop      | 🕑 📄 MT6771_Android_scatter.txt        | 5/11/2022 12:41 PM | Text [  |
|              |                                   |                    |         |              |                                       |                    |         |
| Libraries    |                                   |                    |         | Libraries    |                                       |                    |         |
|              |                                   |                    |         |              |                                       |                    |         |
| This PC      |                                   |                    |         | This PC      |                                       |                    |         |
| Network      |                                   |                    |         | Network      |                                       |                    |         |
|              |                                   |                    |         |              |                                       |                    |         |
|              |                                   |                    |         |              |                                       |                    |         |
|              | File <u>n</u> ame:                | ▼ 0                | pen     |              | File name: MT6771_Android_scatter.txt | <u>→</u> <u>C</u>  | pen     |
|              | Files of type: Text files (*.txt) | ▼ Ca               | ancel   |              | Files of type: Text files (*.txt)     |                    | ancel   |

## Click on Scan

| A file name D:\TRIPLTEK Firmware\TRIPLTEK T82\  | TRIPLTEKNewFirmware     | update\Smartphone Firmware Update APP\ | ITK_AllnOne_DA.bin    |
|-------------------------------------------------|-------------------------|----------------------------------------|-----------------------|
| nentication file                                |                         |                                        |                       |
| utification File                                |                         |                                        |                       |
| aurication rile                                 |                         |                                        |                       |
| Scatter File D:\TBIPLTEK Firmware\TBIPLTEK T82\ | I BIPL TEKNew Firmwareu | pdate\Smartphone Firmware Update       |                       |
| ADDUCT: TONNATOTAL ALL.                         | 6.4                     |                                        |                       |
|                                                 |                         |                                        |                       |
| BootRom+PreLoader COM Sel All                   |                         |                                        | Type Firmware upgrade |
| ▼ N/A + COM 3 Scan Fail                         | 0%                      | 0 S Start Stop                         | Baud rate 921600 -    |
| V/A+N/A                                         | 0%                      | 0 S Start Stop                         |                       |
| ▼ N/A + N/A                                     | 0%                      | 0 S Start Stop                         | DA download all       |
| I▼ N/A + N/A                                    | 0%                      | 0 S Start Stop                         | C Full speed          |
| I▼ N/A + N/A                                    | 0%                      | 0 S Start Stop                         |                       |
|                                                 | 0%                      | 0 S Start Stop                         | C Battery             |
| ▼ N/A + N/A                                     | 0%                      | 0 S Start Stop                         | C Auto detect         |
| V 🔽 N/A + N/A                                   | 0%                      | 0 S Start Stop                         | AutoPulling           |
| I I N/A + N/A ●                                 | 0%                      | 0 S Start Stop                         | EnableAutoPolling     |
| 0 🔽 N/A + N/A                                   | 0%                      | 0 S Start Stop                         | 1 EnableMator oning   |
| 1 🔽 N/A + N/A                                   | 0%                      | 0 S Start Stop                         |                       |
| 2 🔽 N/A + N/A                                   | 0%                      | US Start Stop                          | Start all             |
|                                                 | 0%                      | 0.5 Start Stop                         |                       |
| 4  ✓ N/A + N/A                                  | 0%                      | 0.5 Start Stop                         | Stop all              |
|                                                 | 0%                      | 0.5 Statt Stop                         |                       |
|                                                 | 0%                      | US Start Stop                          |                       |

You will see this message, Click on Yes

| der COM Sel All |                                        |                                | Type Firmware upgrade                                                                                                    |
|-----------------|----------------------------------------|--------------------------------|----------------------------------------------------------------------------------------------------|
| Scan Fail       | 0%                                     | 0 S Start Stop                 | Baud rate 921600                                                                                                    |
| Th              | e selected comports will be reset, are | you sure to scan comports?     | C Full speed  Full speed Full speed Full spe |
|                 |                                        | Yes No                         | C Battery  C Auto detect                                                                                                    |
|                 | 0%                                     | 0S Start Stop<br>0S Start Stop | AutoPulling                                                                                                    |
| <u> </u>        | 0%                                     | D.S. Charl Charl               | EnableAutoPolling                                                                                                    |

Now **Turn Off** completely your TRIPLTEK 8 like in the picture below and connect it to the Computer turned off.

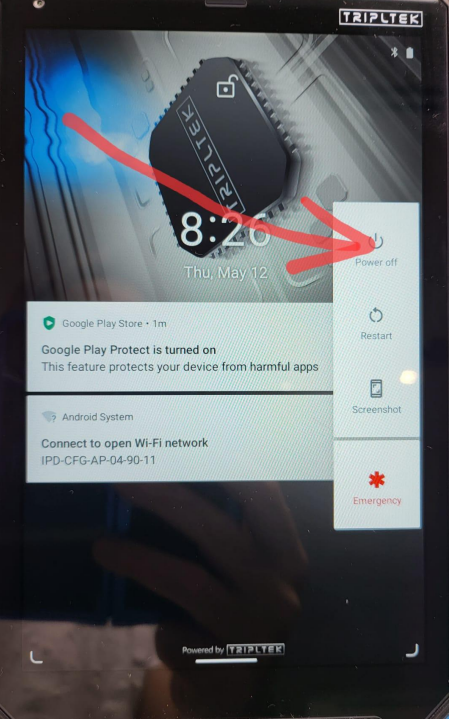

## You will see one of the lines turning red up to 100%

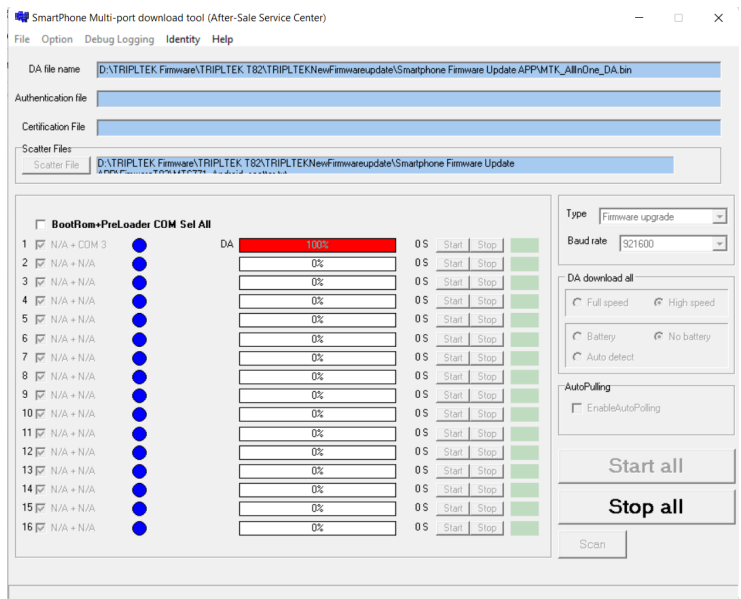

#### Now Click on Stop all

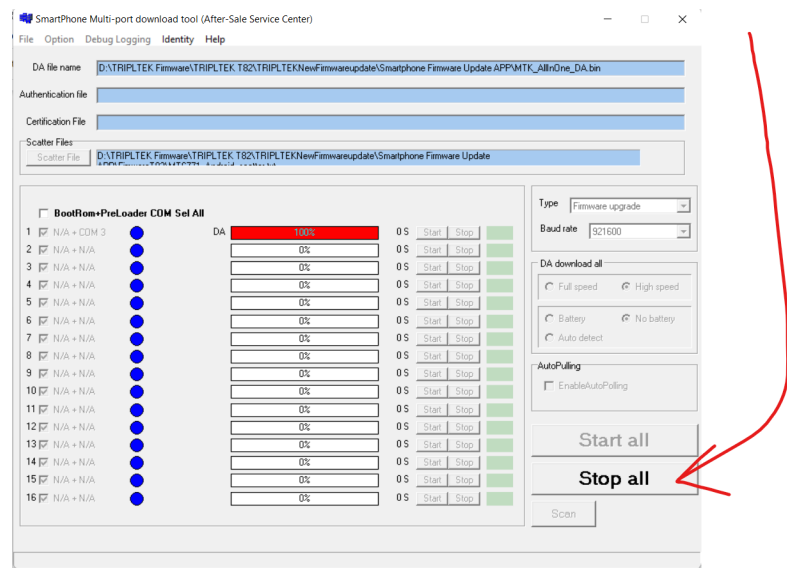

#### Disconnect your TRIPLTEK 8 from the computer.

Unselect all ports but the one that was with the red line

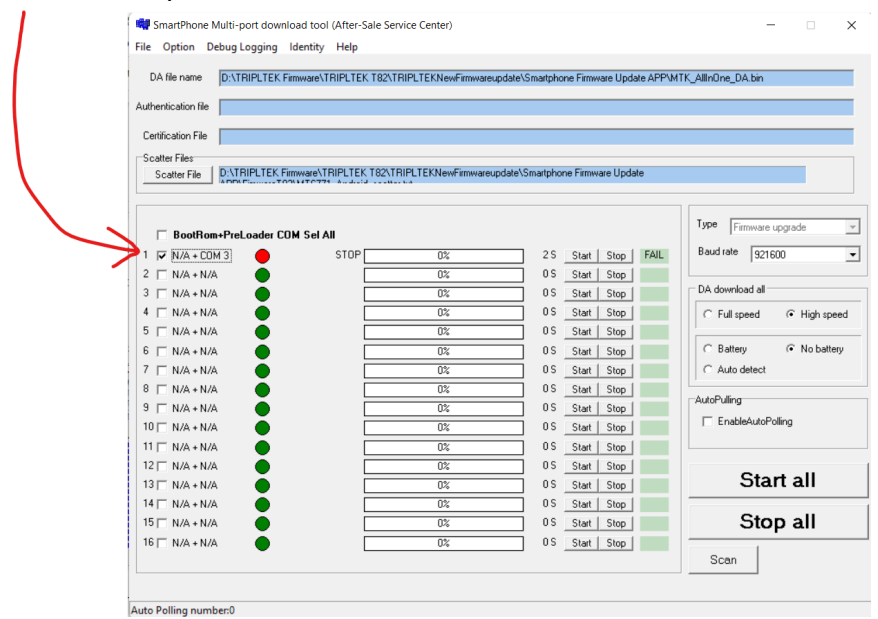

#### Click on Start all

| DA file name         DATRIPLEK Filmware/TRIPLTEK T82/TRIPLTEKNewFilmware/update/Smatphone Filmware/Update APP/MTK_AllinOne_DA bin           Authentication file                                                                                                    | SmartPhone Multi-port do<br>File Option Debug Loggin | wnload tool (After-Sale Se<br>g Identity Help | rvice Center)          |                                     | - · ×                     |
|----------------------------------------------------------------------------------------------------|------------------------------------------------------|-----------------------------------------------|------------------------|-------------------------------------|---------------------------|
| Authentication file         Centrifies         Scatter File:         Scatter File:                                                                                                    | DA file name D:\TRIPLTE                              | K Firmware\TRIPLTEK T82\1                     | RIPLTEKNewFirmwareupda | te\Smartphone Firmware Update APP\# | MTK_AllInOne_DA.bin       |
| Certication File           Scatter File:           Scatter File:                                                                                                    | Authentication file                                  |                                               |                        |                                     |                           |
| Scatter File         DATRIPITE Ferroward TRIPITE ET 182: TRIPITE EK New Firmware update           Scatter File         DATRIPITE TEK Firmward TRIPITE ET 182: TRIPITE EK New Firmware update           1         V NA + NOA         05         Statt         Stop           2         V NA + NOA         05         Statt         Stop           3         V NA + NOA         05         Statt         Stop           5         V NA + NOA         05         Statt         Stop           5         V NA + NOA         05         Statt         Stop           5         V NA + NOA         05         Statt         Stop           6         V NA + NOA         05         05         Statt         Stop           7         V NA + NOA         05         05         Statt         Stop           9         V NA + NOA         05         05         Statt         Stop           10         V NA + NOA         05         05         Statt         Stop           11         V NA + NOA         05         05         Statt         Stop           107         V NA + NOA         05         05         Statt         Stop           117         NA + NOA         05                                                                                                    |                                                      |                                               |                        |                                     |                           |
| Scatter Fier       DATRIPLIEK Firmware VTRIPLIEK 102/TRIPLEKNew Firmware update Smartphone Firmware update         I       Image: Scatter Fier       DATRIPLIEK Firmware Update         I       Image: Scatter Fier       Scatter Fier         I       Image: Scatter Fier       Scatter Fier         I       Image: Scatter Fier       Scatter Fier         I       Image: Scatter Fier       Scatter Fier         I       Image: Scatter Fier       Scatter Fier         Image: Scatter Fier       Scatter Fier       Scatter Fier         Image: Scatter Fier       Scatter Fier       Scatter Fier         Image: Scatter Fier       Scatter Fier       Scatter Fier         Image: Scatter Fier       Scatter Fier       NA + NA         Image: Scatter Fier       Scatter Fier       Scatter Fier         Image: Scatter Fier       NA + NA       OS       Scatter Fier         Image: Scatter Fier       Scatter Fier       Scatter Fier       Audoedect         Image: Scatter Fier       Scatter Fier       Scatter Fier       Audoedect         Image: Scatter Fier       Scatter Fier       Scatter Fier       Scatter Fier         Image: Scatter Fier       Scatter Fier       Scatter Fier       Scatter Fier         Image: Scatter Fier       Scatter                                                                                                    | Certification File                                   |                                               |                        |                                     |                           |
| Bootflow-PreLoader CDM Sel All         Image: Comparison of the second second seco | Scatter Files                                        |                                               |                        | tal Crastabana Ermusea Lladata      |                           |
| BootRom+PreLoader COM Sel All           1         V         NA + CM 3         Scen Fail         05         Stat         Stop         Bad tale         225600         Image: Stat         Bad tale         225600         Image: Stat         Stat         Stat         Stat         Stat         Stat         Stat         Stat         Stat         Stat         Stat         Stat         Stat         Stat         Stat                                                                                                    | Scatter File                                         | TOOLUTOTTI ALLIJ                              | - FA                   | to tomargerone r immare opdate      |                           |
| FeodRom-PreLoader CDM Sel All         Type         Fittware upgade         Baud rate         921600           1         V NA + NA         0%         0%         5         Stat         Stop         Baud rate         921600         •           3         V NA + NA         0%         0%         5         Stat         Stop         •         Baud rate         921600         •           4         V NA + NA         0%         0%         5         Stat         Stop         •         •         Adventida dal         •         •         •         •         •         •         •         •         •         •         •         •         •         •         •         •         •         •         •         •         •         •         •         •         •         •         •         •         •         •         •         •         •         •         •         •         •         •         •         •         •         •         •         •         •         •         •         •         •         •         •         •         •         •         •         •         •         •         •         •         <                                                                                                    |                                                      |                                               |                        |                                     |                           |
| 1 ▼ NA + COM 3       Scan Fail       Ot       0 5       Stat       Stop         2 ▼ NA + NA       Ot       0 5       Stat       Stop         3 ▼ NA + NA       Ot       0 5       Stat       Stop         3 ▼ NA + NA       Ot       0 5       Stat       Stop         5 ▼ NA + NA       Ot       0 5       Stat       Stop         6 ⊽ NA + NA       Ot       0 5       Stat       Stop         6 ⊽ NA + NA       Ot       0 5       Stat       Stop         9 ⊽ NA + NA       Ot       0 5       Stat       Stop         9 ⊽ NA + NA       Ot       0 5       Stat       Stop         10 ⊽ NA + NA       Ot       0 5       Stat       Stop         11 ⊽ NA + NA       Ot       0 5       Stat       Stop         12 ⊽ NA + NA       Ot       0 5       Stat       Stop         13 ⊽ NA + NA       Ot       0 5       Stat       Stop         13 ⊽ NA + NA       Ot       0 5       Stat       Stop         15 ⊽ NA + NA       Ot       0 5       Stat       Stop         15 ⊽ NA + NA       Ot       Ot       0 5       Stat       Stop                                                                                                    | BootBom+Prel oader                                   | COM Sel All                                   |                        |                                     | Type Firmware upgrade     |
| 2 $\overrightarrow{NA} + NA$ $\overrightarrow{OL}$ 05       Stat       Stop         3 $\overrightarrow{NA} + NA$ $\overrightarrow{OL}$ 05       Stat       Stop         4 $\overrightarrow{NA} + NA$ $\overrightarrow{OL}$ 05       Stat       Stop         5 $\overrightarrow{NA} + NA$ $\overrightarrow{OL}$ 05       Stat       Stop         6 $\overrightarrow{NA} + NA$ $\overrightarrow{OL}$ 05       Stat       Stop         6 $\overrightarrow{NA} + NA$ $\overrightarrow{OL}$ 05       Stat       Stop         7 $\overrightarrow{NA} + NA$ $\overrightarrow{OL}$ 05       Stat       Stop       Chadownload all         7 $\overrightarrow{NA} + NA$ $\overrightarrow{OL}$ 05       Stat       Stop       Chadownload all       Chadownload all       Chadow                                                                                                    | 1 VA+COM 3                                           | Scan Fail                                     | 0%                     | 0.S Start Stop                      | Baud rate 921600 V        |
| 3 F NA + NA<br>4 F NA + NA<br>4 F NA + NA<br>5 F NA + NA<br>6 F NA + NA<br>6 F NA + NA<br>6 F NA + NA<br>10 F NA + NA<br>10 F F NA + NA<br>10 F F NA + NA<br>10 F F NA + NA<br>10 F F NA + NA<br>10 F F NA + NA<br>10 F F NA + NA<br>10 F F NA + NA<br>10 F F NA + NA<br>10 F F NA + NA<br>10 F F NA + NA<br>10 F F NA + NA<br>10 F F F F A F F F F F F F F F F F F F F                                                                                                    | 2 🔽 N/A + N/A                                        |                                               | 0%                     | 0.5 Start Stop                      |                           |
| 4 $\overrightarrow{V}$ N/A + N/A $\overrightarrow{Oic}$ 05       Start       Stop         5 $\overrightarrow{V}$ N/A + N/A $\overrightarrow{Oic}$ 05       Start       Stop         6 $\overrightarrow{V}$ N/A + N/A $\overrightarrow{Oic}$ 05       Start       Stop         7       N/A + N/A $\overrightarrow{Oic}$ 05       Start       Stop       C         9 $\overrightarrow{V}$ N/A + N/A $\overrightarrow{Oic}$ 05       Start       Stop       C         9 $\overrightarrow{V}$ N/A + N/A $\overrightarrow{Oic}$ 05       Start       Stop       C         10 $\overrightarrow{V}$ N + N/A $\overrightarrow{Oic}$ 05       Start       Stop       C         11 $\overrightarrow{V}$ N/A + N/A $\overrightarrow{Oic}$ 05       Start       Stop       C         13 $\overrightarrow{V}$ N/A + N/A $\overrightarrow{Oic}$ 05       Start       Stop       C         13 $\overrightarrow{V}$ N/A + N/A $\overrightarrow{Oic}$ 05       Start       Stop       C         13 $\overrightarrow{V}$ N/A + N/A $\overrightarrow{Oic}$ 05       Start       Stop       C         15 $\overrightarrow{V}$ N/A + N/A $\overrightarrow{Oic}$ 05       Start       Stop       C       Start       Stop         15                                                                                                    | 3 🔽 N/A + N/A                                        |                                               | 0%                     | 0 S Start Stop                      | DA download all           |
| 5 F N/A + N/A       01       01       01       10 f       10 f                                                                                                    | 4 🔽 N/A + N/A 💍                                      |                                               | 0%                     | 0.S Start Stop                      | C Full speed ( High speed |
| 6 F NA + NA       0%       05       01       Start       Stop         7 F NA + NA       0%       05       Start       Stop       C Audo detect         9 F NA + NA       0%       05       Start       Stop       Audo Paling         107 NA + NA       0%       05       Start       Stop       AudoPaling         107 NA + NA       0%       05       Start       Stop       AudoPaling         107 NA + NA       0%       05       Start       Stop       AudoPaling         12 F NA + NA       0%       05       Start       Stop       EndeAu0Paling         137 NA + NA       0%       05       Start       Stop       Start       Stop         147 NA + NA       0%       0%       05       Start       Stop       Start       Stop         16 F NA + NA       0%       0%       Start       Stop       Start       Stop       Start all                                                                                                    | 5 🔽 N/A + N/A 🔴 🔵                                    |                                               | 0%                     | 0 S Start Stop                      |                           |
| 7         FV AA + NA         0%         05         Start         Stop           8         FV AA + NA         0%         05         Start         Stop           9         FV AA + NA         0%         05         Start         Stop           10         FV AA + NA         0%         05         Start         Stop           11         FV AA + NA         0%         05         Start         Stop           11         FV AA + NA         0%         05         Start         Stop           13         FV AA + NA         0%         05         Start         Stop           13         FV AA + NA         0%         05         Start         Stop           15         FV AA + NA         0%         05         Start         Stop           15         FV AA + NA         0%         05         Start         Stop           15         FV AA + NA         0%         05         Start         Stop         Start           16         FV AA + NA         0%         0%         Start         Stop         Start                                                                                                    | 6 🔽 N/A + N/A 😑 🔵                                    |                                               | 0%                     | 0 S Start Stop                      | C Battery                 |
| 8 □ V.A + NA       0%       05       Start   Stop           9 □ V.A + NA       0%       05       Start   Stop           10 □ V.A + NA       0%       05       Start   Stop           11 □ V.A + NA       0%       05       Start   Stop           11 □ V.A + NA       0%       05       Start   Stop           13 □ V.A + NA       0%       05       Start   Stop           14 □ V.A + NA       0%       05       Start   Stop           15 □ V.A + NA       0%       05       Start   Stop           15 □ V.A + NA       0%       05       Start   Stop           16 □ V.A + NA       0%       05       Start   Stop                                                                                                    | 7 🔽 N/A + N/A 😑 🔵                                    |                                               | 0%                     | 0 S Start Stop                      | C Auto detect             |
| 9 F NA + NA     0%     05     Start     Stop       10 F NA + NA     0%     05     Start     Stop       11 F NA + NA     0%     05     Start     Stop       12 F NA + NA     0%     05     Start     Stop       13 F NA + NA     0%     05     Start     Stop       14 F NA + NA     0%     05     Start     Stop       15 F NA + NA     0%     05     Start     Stop       15 F NA + NA     0%     05     Start     Stop       16 F NA + NA     0%     05     Start     Stop                                                                                                    | 8 🔽 N/A + N/A 🔴                                      |                                               | 0%                     | 0 S Start Stop                      | AutoPulling               |
| Diff         NA + NA         Diff         Column 2         Start         Stop           110         NA + NA         Diff         OS         05         Start         Stop           12         FX - NA         Diff         OS         05         Start         Stop         Start         Stop           13         FX - NA         Diff         OS         05         Start         Stop         Start         Stop         Stop         Stop <td>9 🔽 N/A + N/A 🔵</td> <td></td> <td>0%</td> <td>0 S Start Stop</td> <td></td>                                                                                                    | 9 🔽 N/A + N/A 🔵                                      |                                               | 0%                     | 0 S Start Stop                      |                           |
| 11 /r NA + N/A         0%         05         Start Stop           12 /r N/A + N/A         0%         05         Start Stop           13 /r N/A + N/A         0%         05         Start Stop           14 /r N/A + N/A         0%         05         Start Stop           15 /r N/A + N/A         0%         05         Start Stop           15 /r N/A + N/A         0%         05         Start Stop           16 /r N/A + N/A         0%         05         Start Stop                                                                                                    | 10 🔽 N/A + N/A                                       |                                               | 0%                     | 0.S Start Stop                      |                           |
| I2/F N/A + N/A         III         III         Start Stop         Start all           13/F N/A + N/A         III         III         IIII         IIII         IIII         IIIII         IIIII         IIIIIIIIIIIIIIIIIIIIIIIIIIIIIIIIIIII                                                                                                    | 11 🔽 N/A + N/A                                       |                                               | 0%                     | 0 S Start Stop                      |                           |
| 10/m / N/A + N/A         0/4         0/5         Start 1 500         Otter 1 411           11/m / N/A + N/A         0/2         0/5         Start 1 500         Start 1 500                                                                                                    |                                                      |                                               | U%                     | 0.5 Start Stop                      | Start all                 |
| Is if N/A + N/A         O%         OS         Statl Stop         Stop all           IS \rangle N/A + N/A         O%         OS         Statl Stop         Stop all                                                                                                    |                                                      |                                               | 0%                     | 0.5 Start Stop                      |                           |
| IS ₩ N/A + N/A 0% 0S Start Stop                                                                                                    |                                                      |                                               | 0%                     | 0.5 Start Stop                      | Stop all                  |
| Scan                                                                                                    | 16 VA + N/A                                          |                                               | 0%                     | 0.S Start Stop                      |                           |
| Stall                                                                                                    |                                                      |                                               |                        | oran oran                           | Scan                      |

Now Connect your TRIPLTEK 8 to the Computer again **Turned off**. You will see this line changing the porcentage.

| Option Debug Logging Identity Help        |                           |                                      |                            | SmartPhone Multi-port download tool (After-Sale | Service Center)          |                                     | -                        |
|-------------------------------------------|---------------------------|--------------------------------------|----------------------------|-------------------------------------------------|--------------------------|-------------------------------------|--------------------------|
| file name D:\TRIPLTEK Firmware\TRIPLTER   | T82\TRIPLTEKNewFirmwareup | date\Smartphone Firmware Update APP\ | MTK_AllnOne_DA.bin         | File Option Debug Logging Identity Help         |                          |                                     |                          |
| ntication file                            |                           |                                      |                            | DA file name D:\TRIPLTEK Firmware\TRIPLTEK T    | 2\TRIPLTEKNewFirmwareup  | date\Smartphone Firmware Update APF | WTK_AllnOne_DA.bin       |
| ication File                              |                           |                                      |                            | Authentication file                             |                          |                                     |                          |
| er Files                                  |                           |                                      |                            | Certification File                              |                          |                                     |                          |
| catter File D:\TRIPLTEK Firmware\TRIPLTEK | T82\TRIPLTEKNewFirmwareup | date\Smartphone Firmware Update      |                            | Scatter Files                                   |                          |                                     |                          |
|                                           | ·                         |                                      |                            | Scatter File D:\TRIPLTEK Firmware\TRIPLTEK T8   | 2\TRIPLTEKNewFirmwareupd | date\Smartphone Firmware Update     |                          |
| Designed and a COM Cal All                |                           |                                      | Type Firmware upgrade      |                                                 |                          |                                     |                          |
| Dootholl+Frecoder Com Ser All             | 71.0/                     | 11.6 Court Over 1                    | Baudrate 921500            | BootRom+PreLoader COM Sel All                   |                          |                                     | Type Firmware upgrade    |
|                                           | 0%                        | 0.5 Start Stop                       | 321000                     | 1 🔽 N/A + COM 3 🛑 DL(super)                     | 20%                      | 53 S Start Stop                     | Baud rate 921600         |
|                                           | 0%                        | 0.5 Start Stop                       | DA download all            | 2 🖂 N/A + N/A                                   | 0%                       | 0 S Start Stop                      |                          |
| N/A + N/A                                 | 0%                        | 0.5 Start Stop                       | C. Fullement C. High speed | 3 🗆 N/A + N/A 🌑                                 | 0%                       | 0 S Start Stop                      | DA download all          |
| N/A + N/A                                 | 0%                        | 0 S Start Stop                       | C ruispeed to rigrispeed   | 4 🗆 N/A + N/A 🔴                                 | 0%                       | 0 S Start Stop                      | C Full speed @ High spee |
| N/A + N/A                                 | 0%                        | 0.S Start Stop                       | C Battery C No battery     | 5 🗆 N/A + N/A 🔴                                 | 0%                       | 0 S Start Stop                      |                          |
| N/A + N/A                                 | 0%                        | 0 S Start Stop                       | C Auto detect              | 6 🖂 N/A + N/A                                   | 0%                       | 0 S Start Stop                      | C Battery C No batter    |
| N/A + N/A                                 | 0%                        | 0 S Start Stop                       | 1                          | 7 🗆 N/A + N/A                                   | 0%                       | 0 S Start Stop                      | C Auto detect            |
| N/A + N/A                                 | 0%                        | 0 S Start Stop                       | AutoPulling                | 8 🗆 N/A + N/A                                   | 0%                       | 0 S Start Stop                      | AutoPulling              |
| N/A + N/A                                 | 0%                        | 0 S Start Stop                       | EnableAutoPolling          | 9 🗆 N/A + N/A                                   | 0%                       | 0 S Start Stop                      | EnableAutoPoling         |
| N/A + N/A                                 | 0%                        | 0 S Start Stop                       |                            |                                                 | 0%                       | US Start Stop                       |                          |
| N/A + N/A                                 | 0%                        | 0 S Start Stop                       | [                          |                                                 | 0%                       | US Start Stop                       |                          |
| N/A + N/A                                 | 0%                        | 0 S Start Stop                       | Start all                  |                                                 | 0%                       | 0.5 Start Stop                      | Start all                |
| N/A + N/A                                 | 0%                        | 0 S Start Stop                       | <u></u>                    |                                                 | 0%                       | 0.5 Start Stop                      |                          |
| N/A + N/A                                 | 0%                        | 0 S Start Stop                       | Stop all                   | 15 N/A + N/A                                    | 0%                       | 0.5 Start Stop                      | Stop all                 |
| N/A + N/A                                 | 0%                        | 0 S Start Stop                       |                            | 16 T N/A + N/A                                  | 0%                       | 0.S Start Stop                      |                          |
| -                                         |                           |                                      | Scan                       |                                                 | ~**                      | order ordep                         | Scan                     |

When you see the yellow line at 100% and the screen down below your TRIPLTEK 8 has finished updating. Now you can disconnect it from the Computer and turn it ON.

| A file name D:\TRIPLTEK Firmware\TRIPLTEK T82\T  | RIPLTEKNewFirmware  | update\Smartphone Firmware Update APP\N | 1TK_AllInOne_DA.bin    |
|--------------------------------------------------|---------------------|-----------------------------------------|------------------------|
| entication file                                  |                     |                                         |                        |
| tification File                                  |                     |                                         |                        |
| atter Files                                      |                     |                                         |                        |
| Scatter File D:\TRIPLTEK Firmware\TRIPLTEK T82\T | RIPLTEKNewFirmwareu | update\Smartphone Firmware Update       |                        |
|                                                  | 1-4                 |                                         |                        |
|                                                  | / _                 |                                         | Time                   |
| 🔲 BootRom+PreLoader COM Sel All                  |                     |                                         | Firmware upgrade       |
| 🔽 N/A + COM 3 🕒 DL(userdata) OK                  | 100%                | 197 S Start Stop PASS                   | Baud rate 921600 -     |
| 🗆 N/A + N/A 🍈                                    | 0%                  | 0 S Start Stop                          |                        |
| 🗆 N/A + N/A 📃 📃                                  | 0%                  | 0 S Start Stop                          | DA download all        |
| 🗆 N/A + N/A 🔴                                    | 0%                  | 0 S Start Stop                          | C Full speed           |
| 🗆 N/A + N/A 🔴                                    | 0%                  | 0 S Start Stop                          |                        |
| 🗆 N/A + N/A 🛛 🕘                                  | 0%                  | 0 S Start Stop                          | C Battery C No battery |
| 🗆 N/A + N/A 🕘                                    | 0%                  | 0 S Start Stop                          | C Auto detect          |
| 🗆 N/A + N/A 🛛 🔴                                  | 0%                  | 0 S Start Stop                          | AutoPulling            |
| 🗆 N/A + N/A 🔴                                    | 0%                  | 0 S Start Stop                          |                        |
| 0 🗖 N/A + N/A 🔴                                  | 0%                  | 0 S Start Stop                          | jEnableAutoPolling     |
| 1 🗖 N/A + N/A 🔴                                  | 0%                  | 0 S Start Stop                          |                        |
| 2 🗖 N/A + N/A                                    | 0%                  | 0 S Start Stop                          | Ctort all              |
| 3 □ N/A + N/A                                    | 0%                  | 0 S Start Stop                          | Start all              |
| 4 🗆 N/A + N/A 🔴                                  | 0%                  | 0 S Start Stop                          |                        |
| 5 🗆 N/A + N/A                                    | 0%                  | 0 S Start Stop                          | Stop all               |
| 6 N/A + N/A                                      | 0%                  | 0 S Start Stop                          |                        |

If your Tripltek was not charging before the start of the update , please leave it charging for 2 hours with the OEM charger and cable and then turn it ON.